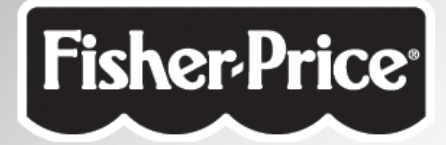

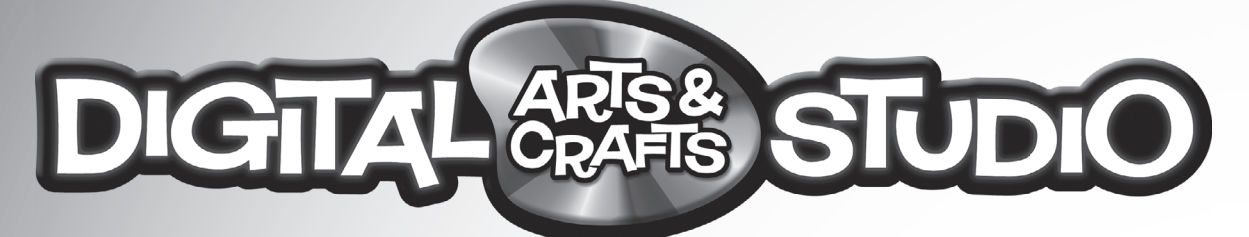

## Estudio DigiArt Studio MagiCréa

# Important Updates! jActualizaciones importantes! Mises à jour importantes !

#### **BG** Register Your Product

For best performance, you will need software updates! Please register this product to receive **FREE** updates. Visit **www.fisher-price.com/dacs/register**.

#### **Minimum System Requirements**

Operating System - Windows Vista™, Windows XP and Windows 2000.

#### Install

You will need administrative privileges to install this software. If you have multiple log-ons on your computer, be sure the log-on selected has administrative privileges.

If installation of the software does not begin automatically, double click the "My Computer" icon on your desktop. Then double click the CD ROM icon labeled "DACS." Next, click "Setup.exe" and follow the on-screen installation instructions.

#### **Uninstalling the Software**

Please follow these instructions to uninstall this software. Click the following items (in order):

- "Start" menu on your computer taskbar
- "Programs"
- "Fisher-Price"
- "Digital Arts and Crafts Studio"
- "Uninstall Digital Arts and Crafts Studio"

#### **Technical Assistance**

For technical assistance with this product call: 1-800-432-5437 (U.S.A.) or visit www.service.fisher-price.com/dacs.

#### **(SP)** Registre su producto

Para obtener un mejor rendimiento necesitará actualizaciones de software. Registre este producto para recibir actualizaciones **GRATUITAS**. Visítenos en **www.fisher-price.com/dacs/register**.

#### Requisitos mínimos del sistema

Sistema operativo - Windows Vista™, Windows XP y Windows 2000.

#### Instalación

Necesitará privilegios administrativos para instalar este software. Si se registra en la computadora con diferentes nombres, asegúrese de que el nombre seleccionado tenga privilegios administrativos.

Si la instalación del software no empieza automáticamente, haga doble clic en el icono Mi PC en el escritorio. Luego haga doble clic en el icono de CD-ROM rotulado "DACS". Luego, haga clic en "Setup.exe" y siga las instrucciones de instalación en pantalla.

#### Desinstalar el software

Siga estas instrucciones para desinstalar este software. Haga clic en los siguientes elementos (en orden):

- Menú Inicio en la barra de tareas de la computadora

- Programas
- "Fisher-Price"
- Estudio DigiArt
- Desinstalar Estudio DigiArt

#### Ayuda técnica

Para ayuda técnica con este producto, en los EE.UU., llamar al **1-800-432-5437** o visitar www.service.fisher-price.com/dacs. Fuera de los EE.UU., consultar la guía telefónica para un listado de Mattel.

#### (FB) Enregistrement du produit

Pour une meilleure performance, vous aurez besoin de mises à jour du logiciel ! Merci d'enregistrer ce produit pour recevoir des mises à jour **GRATUITES**. Visitez www.fisher-price.com/dacs/register.

#### Configuration minimale requise

Système d'exploitation - Windows Vista™, Windows XP et Windows 2000.

#### Installation

Vous avez besoin de privilèges administratifs pour installer ce logiciel. Si vous avez plusieurs pages d'accueil sur votre ordinateur, vérifiez que la page d'accueil sélectionnée a des privilèges administratifs.

Si l'installation du logiciel ne commence pas automatiquement, faites un double-clique sur l'icône « Mon ordinateur » sur votre bureau. Puis faites un double-clique sur l'icône intitulée « DACS » du CD ROM. Ensuite, cliquez sur « Setup.exe » et suivez les instructions d'installation à l'écran.

#### Désinstallation du logiciel

Merci de suivre ces instructions pour désinstaller ce logiciel. Cliquez sur les éléments suivants (dans l'ordre) : - Menu « Démarrer » dans la barre d'outils de votre ordinateur.

- « Programmes »
- « Fisher-Price »
- « Studio MagiCréa »
- « Désinstaller Studio MagiCréa »

#### Assistance technique

Pour toute question concernant ce produit, merci de contacter le Service consommateurs de Mattel : (France) n° Indigo 0 825 00 00 25 (0,15 € TTC/mn) ou www.allomattel.com ou (Canada) 1-800-432-5437 ou www.service.fisher-price.com/dacs.

## **ENG** Troubleshooting Guide

| Problem                                                                                  | Solution                                                                                                    |
|------------------------------------------------------------------------------------------|----------------------------------------------------------------------------------------------------|
| Cannot install software                                                                  | You need administrative privileges to install this software.                                                                                                    |
|                                                                                          | Software did not begin automatically installing.<br>Double click the "My Computer" icon on your desktop.<br>Then, double click the CD ROM icon labeled "DACS."<br>Next, click "Setup.exe" and follow the on-screen<br>installation instructions. |
| Program does not run                                                                     | Software needs to be updated. For a <b>FREE</b> software update, register your product at <b>www.fisher-price.com/dacs/register.</b>                                                                                                    |
| Program freezes (Stylus does not work or you see<br>a big red X on your computer screen) | Hold down the Control, Alt and Delete keys on your computer keyboard at the same time. Click the "Task Manager," select "DACS.exe" and then click "End Task."                                                                                    |
| When drawing a straight line with the stylus, it appears jagged on your computer screen  | Please seek technical assistance by visiting www.service.mattel.com/dacs                                                                                                    |
| Your computer mouse and keyboard do not function                                         | Your computer mouse and keyboard are disabled while using this software. Simply exit the software.                                                                                                    |
| Cannot print                                                                             | Make sure printer power is ON.                                                                                                    |
|                                                                                          | Check "Print Controls" (press the Utilities Button on the Studio, select "Parent Controls" and then select "Print Controls"). Make sure the print limit is set to at least 1.                                                                    |
| No sound (audio)                                                                         | Make sure your computer audio driver is up-to-date.<br>Check your computer manufacturer's website.                                                                                                    |

### ESP Guía de solución de problemas

| Problema                                                                                                  | Solución                                                                                                    |
|----------------------------------------------------------------------------------------------------|----------------------------------------------------------------------------------------------------|
| El software no se instala                                                                                 | Es necesario tener privilegios administrativos para instalar este software.                                                                                                    |
|                                                                                                    | El software no empezó a instalarse automáticamente.<br>Haga doble clic en el icono Mi PC en el escritorio.<br>Luego, haga doble clic en el icono de CD-ROM rotulado<br>"DACS". Luego, haga clic en "Setup.exe" y siga las<br>instrucciones de instalación en pantalla. |
| El programa no funciona                                                                                   | Es necesario actualizar el software. Para una actualización de software gratuita, registre el producto en <b>www.fisher-price.com/dacs/register</b>                                                                                                    |
| El programa se bloquea (la pluma estilográfica no<br>funciona o aparece una X roja grande en la pantalla) | Mantenga presionadas simultáneamente las teclas<br>Control, Alt y Supr del teclado. Haga clic en el Admi-<br>nistrador de tareas, seleccione "DACS.exe" y luego haga<br>clic en "Finalizar tarea".                                                                     |
| Al dibujar una línea recta con la pluma estilográfica, aparece irregular en pantalla                      | Obtenga ayuda técnica en www.service.mattel.com/dacs                                                                                                    |
| El teclado y ratón de la computadora no funcionan                                                         | El teclado y ratón de la computadora están deshabilitados al usar este software. Simplemente cierre el software.                                                                                                    |
| No se puede imprimir                                                                                      | Asegúrese de que la impresora esté prendida.                                                                                                    |
|                                                                                                    | Verifique los "controles de impresión" (presione el<br>botón Utilidades del Estudio, seleccione "controles de<br>padres" y luego seleccione "controles de impresión").<br>Asegúrese de que el límite de impresión esté establecido<br>en por lo menos 1.               |
| No hay sonido (audio)                                                                                     | Asegúrese de que el controlador de audio de la<br>computadora esté actualizado. Visite la página web<br>del fabricante de la computadora.                                                                                                    |

## (FR) Guide de dépannage

| Problème                                                                                      | Solution                                                                                                    |
|-----------------------------------------------------------------------------------------------|----------------------------------------------------------------------------------------------------|
| Impossible d'installer le logiciel                                                            | Vous avez besoin de privilèges administratifs pour installer ce logiciel.                                                                                                    |
|                                                                                               | L'installation du logiciel n'a pas démarré automatique-<br>ment. Double-cliquez sur l'icône « Mon ordinateur »<br>sur votre bureau. Puis double-cliquez sur l'icône<br>nommée « DACS » du CD ROM. Ensuite, cliquez sur<br>« Setup.exe » et suivez les instructions d'installation<br>à l'écran. |
| Le programme ne fonctionne pas                                                                | Le logiciel a besoin d'être mis à jour. Pour une mise à<br>jour <b>GRATUITE</b> du logiciel, enregistrez le produit à<br>www.fisher-price.com/dacs/register.                                                                                                    |
| Le programme se bloque (Le stylet ne fonctionne pas<br>ou un gros X rouge apparaît à l'écran) | Maintenez les touches Control, Alt et Suppr de votre<br>clavier d'ordinateur appuyées en même temps. Cliquez<br>sur « Gestion des tâches », sélectionnez « DACS.exe »,<br>puis sur « Terminer tâche ».                                                                                          |
| Lorsque vous dessinez une ligne droite avec le stylet,<br>le tracé apparaît irrégulier        | Veuillez demander de l'aide technique en visitant www.service.mattel.com/dacs                                                                                                    |
| La souris de votre ordinateur et votre clavier ne fonctionnent pas                            | La souris de votre ordinateur et votre clavier sont<br>hors service pendant l'utilisation de ce logiciel. Quittez<br>simplement le logiciel.                                                                                                    |
| Impossible d'imprimer                                                                         | Vérifiez que l'imprimante est bien branchée.                                                                                                    |
|                                                                                               | Vérifiez « Contrôles Imprimante » (appuyez sur le<br>bouton Utilitaires du Studio, sélectionnez « Contrôles<br>Parentaux » puis sélectionnez « Contrôles Imprimante »)<br>Vérifiez que la limite d'impression est réglée au moins<br>sur 1.                                                     |
| Aucun son (audio)                                                                             | Vérifiez que votre lecteur audio est à jour. Vérifiez le site internet du fabricant de votre ordinateur.                                                                                                    |

#### **GREAT BRITAIN**

Mattel UK Ltd, Vanwall Business Park, Maidenhead SL6 4UB. Helpline: 01628 500303; www.service.mattel.com/uk.

#### FRANCE

Mattel France, 27/33 rue d'Antony, Silic 145, 94523 Rungis Cedex N° Indigo 0 825 00 00 25 (0,15€TTC/mn) ou www.allomattel.com.

#### CANADA

Questions? 1-800-432-5437. Mattel Canada Inc., 6155 Freemont Blvd., Mississauga, Ontario L5R 3W2; www.service.mattel.com.

#### MÉXICO

Importado y distribuido por Mattel de México, S.A. de C.V., Insurgentes Sur #3579, Torre 3, Oficina 601, Col. Tlalpan, Delegación Tlalpan, C.P. 14020, México, D.F. R.F.C. MME-920701-NB3. 59-05-51-00 Ext. 5206 ó 01-800-463 59-89.

#### CHILE

Mattel Chile, S.A., Avenida Américo Vespucio 501-B, Quilicura, Santiago, Chile.

#### VENEZUELA

Mattel de Venezuela, C.A., RIF J301596439, Ave. Mara, C.C. Macaracuay Plaza, Torre B, Piso 8, Colinas de la California, Caracas 1071.

#### ARGENTINA

Mattel Argentina, S.A., Curupaytí 1186, (1607) - Villa Adelina, Buenos Aires.

#### COLOMBIA

Mattel Colombia, S.A., calle 123#7-07 P.5, Bogotá.

#### BRASIL

Importado por : Mattel do Brasil Ltda.- CNPJ : 54.558.002/0008-04 - Av. Tenente Marques, 1246 - Sala 02 - 2°. Andar - 07770-000 - Polvilho - Cajamar - SP – Brasil. Serviço de Atendimento ao Consumidor (SAC): 0800-550780 - sac@mattel.com.

Windows is a registered trademark of Microsoft Corporation in the United States and other countries.

Windows Vista is either a registered trademark or a trademark of Microsoft Corporation in the United States and/or other countries. Fisher-Price, Inc., a subsidiary of Mattel, Inc., East Aurora, NY 14052 U.S.A.

©2007 Mattel, Inc. All Rights Reserved. ® and TM designate U.S. trademarks of Mattel, Inc.

Windows est une marque déposée de Microsoft Corporation aux États-Unis et dans d'autres pays Windows Vista est une marque déposée ou une marque de commerce de Microsoft Corporation aux États-Unis et/ou dans d'autres pays.

Fisher-Price, Inc., une filiale de Mattel, Inc., East Aurora, New York 14052, É. -U.

©2007 Mattel, Inc. Tous droits réservés. ® et ™ désignent des marques déposées de Mattel, Inc. aux É.-U.